## 2024-2025 Akademik Yılı Yaz Okulu Ders Kayıtları İçin Önemli Duyuru

1. 2024-2025 Yaz Okulu kayıtlanmanızı başlatabilmeniz için OBİS sisteminize (<u>https://obis.nisantasi.edu.tr</u>) öğrenci kimlik numaranız ve belirlemiş olduğunuz şifreniz ile giriş yapmanız gerekmektedir.

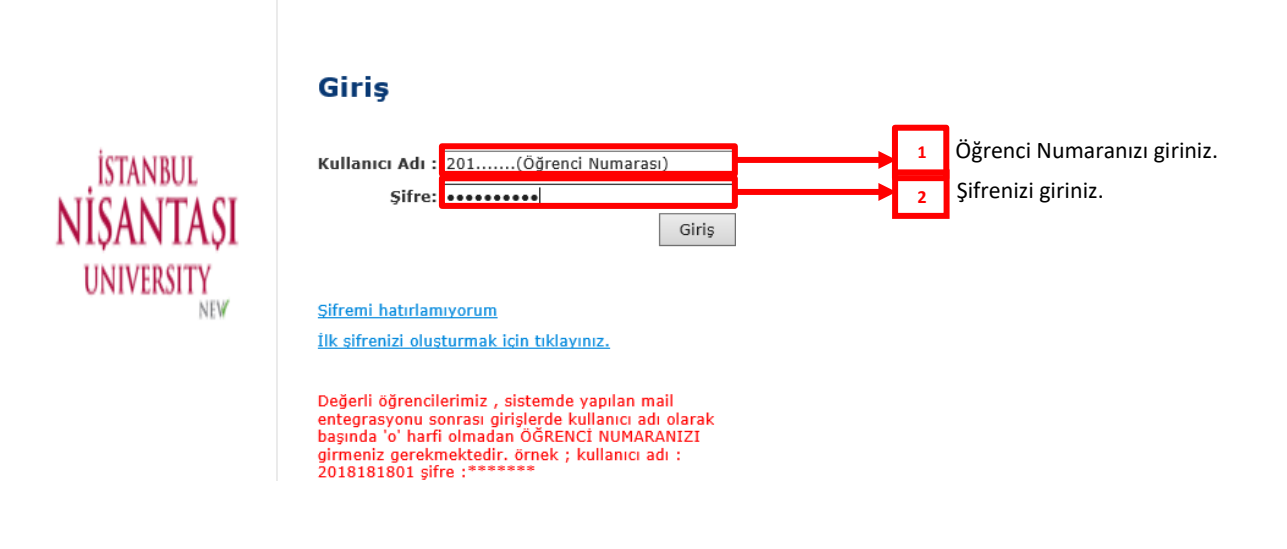

2. OBİS sistemine giriş yapıldıktan sonra ders kayıtlanması için "Kayıt Yenileme (Ders Seçme) İşlemleri" butonu tıklanır.

| Arama:                                   | 1                                                                 |
|------------------------------------------|-------------------------------------------------------------------|
| Öğrenci Web (Öğrenci) 🗸 🗸                |                                                                   |
| 🖽 Akademik Takvim                        |                                                                   |
| 🖽 Haftalık Ders Programı                 |                                                                   |
| - 💷 Sınav Programı                       |                                                                   |
| 😳 🎫 Not Görüntüleme                      |                                                                   |
| 🖽 Başarı Durum Belgesi (Transkript)      |                                                                   |
| 🖽 Sunulan Dersler                        |                                                                   |
| Kayıt Yenileme (Ders Seçme)<br>İşlemleri | «Kayıt Yenileme (Ders Seçme) İşlemleri» seçeneğini<br>tıklayınız. |
| 😳 🔠 Öğrenci Devam Durumu                 |                                                                   |
|                                          |                                                                   |
| 🚟 Bilgilerim                             |                                                                   |
| 🛄 Öğrenci Belge Başvuru                  |                                                                   |
|                                          |                                                                   |
|                                          |                                                                   |
|                                          |                                                                   |
|                                          |                                                                   |

3. "Açılan Dersler" butonu tıklandıktan sonra sırasıyla aşağıda belirtildiği şekilde işlemlerinize devam ediniz.

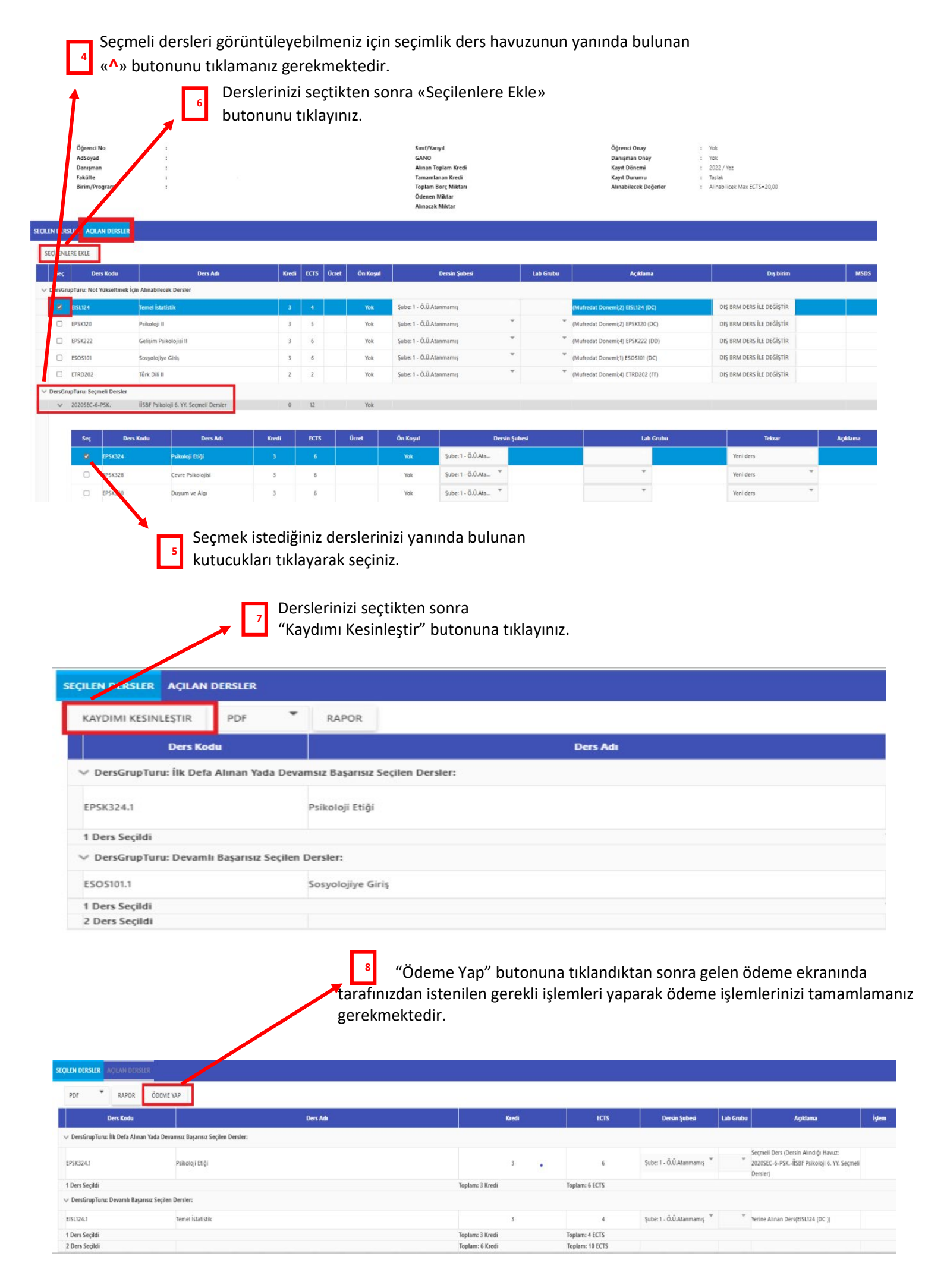

Ödemenizi gerçekleştirmemeniz durumunda seçmiş olduğunuz derslerinize <u>KAYITLANMANIZ YAPILMAYACAKTIR.</u>